罗淳榕 2006-08-28 发表

S8500交换机 流量统计的配置 一、简单介绍 流量统计用于统计指定业务流的数据包, 它统计的是交换机转发的数据包中匹配已定 义的访问控制列表的数据信息。在进行了流量统计配置之后,用户可以使用命令displ ay qos-interface traffic-statistic显示统计的信息。 二、S8500设备配置实例 1. 组网需求 PC的IP地址为192.168.0.2/24, 连接交换机端口GE5/1/1, Server的IP地址 为196.1.1.1/24,连接交换机端口GE5/1/1。要求在每天24小时时间段内,交换机对P C发往Server的报文进行统计。 2. 组网图 GE5/1/1 SERVER PC IP 192.168.0.2724 IP 196.1.1.1/24 流量统计配置组网图 3. 配置步骤 <H3C>sys System View: return to User View with Ctrl+Z. (1) 定义PC报文的流规则。 [H3C]acl num 3000 [H3C-acl-adv-3000] rule 0 permit ip sou 192.168.0.2 0.0.0.0 des 196.1.1.1 0.0.0.0 (2) 在端口GE5/1/1上对PC发往Server的报文进行统计 [H3C-GigabitEthernet5/1/1] t

raffic-statistic inbound ip-group 3000 rule 0

(3) 通过display命令查看统计结果,由于此时没有任何报文从PC发往Server,因此 看到统计数据均为零。

[H3C] display qos-interface GigabitEthernet5/1/1 traffic-statistic

GigabitEthernet5/1/1: traffic-statistic

Inbound:

Matches: Acl 3000 rule 0 running

0 byte (green 0 byte(s), yellow 0 byte(s), red 0 byte(s) ) 0 packet

(4) 在PC向Server发送大量ping包后再查看

[H3C-acl-adv-3000]dis qos-interface gi5/1/1 traffic-statistic

GigabitEthernet5/1/1: traffic-statistic

Inbound:

Matches: Acl 3000 rule 0 running

1204224 bytes (green 0 byte(s), yellow 0 byte(s), red 0 byte(s) )

804 packets

(5) 在以太网端口视图视图下执行reset traffic-statistic命令可以将有关QoS的统计信息清除。

[H3C-GigabitEthernet5/1/1]reset traffic-statistic in ip 3000 rule 0

```
[H3C-GigabitEthernet5/1/1]dis qos-interface gi5/1/1 traffic-statistic
GigabitEthernet5/1/1: traffic-statistic
Inbound:
 Matches: Acl 3000 rule 0 running
  0 byte (green 0 byte(s), yellow 0 byte(s), red 0 byte(s) )
   0 packet
三、正确配置状态显示
[H3C]dis qos-interface gi5/1/1 traffic-statistic
GigabitEthernet5/1/1: traffic-statistic
Inbound:
 Matches: Acl 3000 rule 0 running
   1204224 bytes (green 0 byte(s), yellow 0 byte(s), red 0 byte(s) )
   804 packets
[H3C]dis cu
#
acl number 3000
rule 0 permit ip source 192.168.0.2 0 destination 196.1.1.1 0
#
interface GigabitEthernet5/1/1
```

port access vlan 2

traffic-statistic inbound ip-group 3000 rule 0 system-index 1 tc-index 1